神戸大学基金へのインターネット寄附の手順について

1. 神戸大学HP-「大学について」をクリック

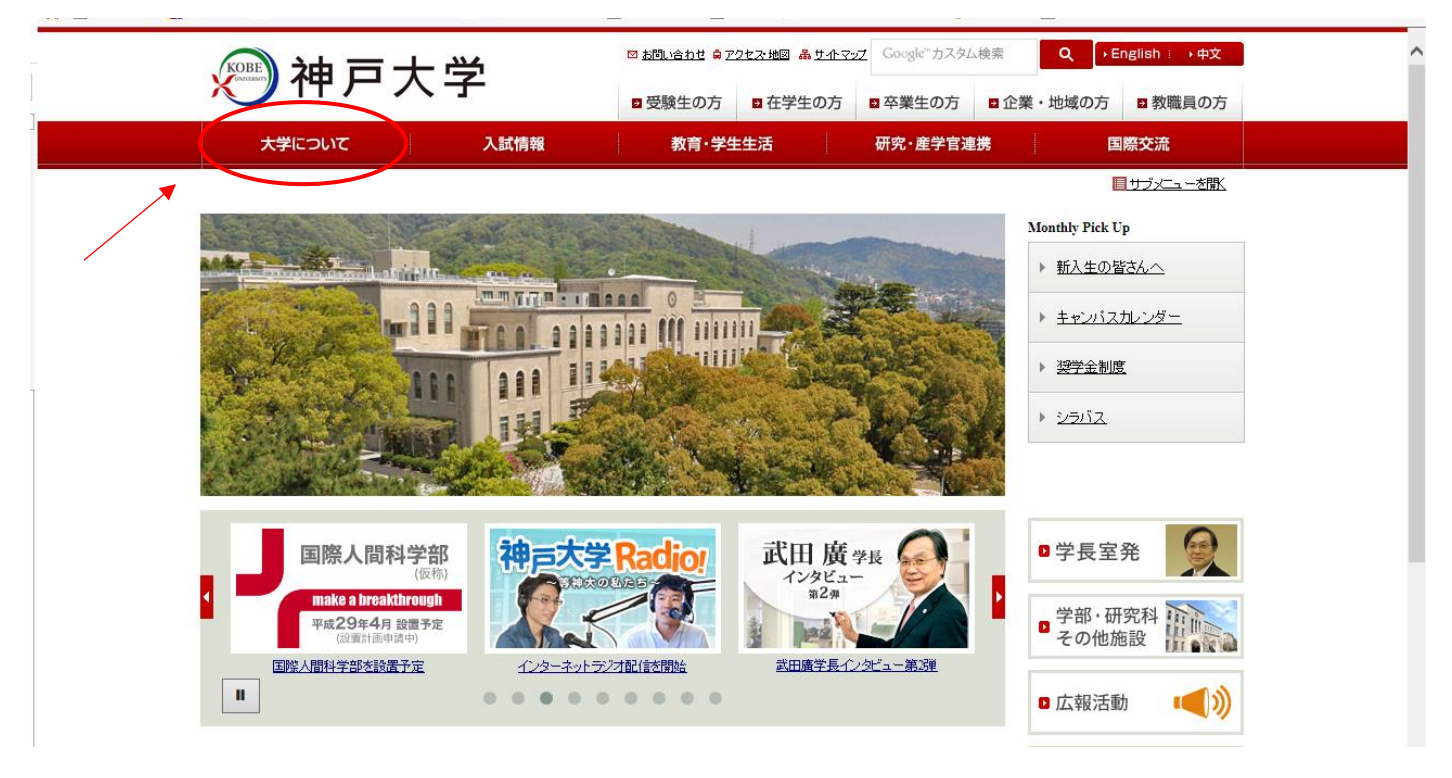

2. 「大学について」ページ内の「神戸大学基金」をクリック

|         |                     | ц<br>Ч    | ◎ <u>お問い合わせ</u> 負 アクセス・地図 。           | <u>サ小マップ</u> Google™カスタ             | ム検索 <b>Q</b>                      | →English:→中文                  |   |
|---------|---------------------|-----------|---------------------------------------|-------------------------------------|-----------------------------------|-------------------------------|---|
|         |                     | <u>f</u>  | 2 受験生の方 2 在学                          | Ξの方 ■卒業生の方                          | ■ 企業・地域                           | の方 🛛 教職員の方                    |   |
|         | 大学について              | 入試情報      | 教育・学生生活                               | 研究・産学官法                             | 直携                                | 国際交流                          |   |
|         | <u>HOME</u> »大学について |           |                                       |                                     |                                   |                               |   |
|         | ■ <u>学長室発</u>       | 大学につい     | て                                     |                                     |                                   |                               |   |
|         | □ 大学概要              |           | 国際性豊かな知                               | 1の生命体とし                             | ての神戸                              | 大学                            |   |
| A State | ◘ 組織                | 国際都市神戸に位置 | まする神戸大学は「異文化との交                       | 和を重視し、国際性豊かな経                       | 総合大学として発展                         | しつつあります。「神戸大学                 |   |
|         | D 取組·計画             | 国際交流推進機構  | の下、海外との教育・研究交流を                       | →層促進します。また、神戸                       | 大学は「人文・人間                         | 科学系」「社会科学系」「自然                |   |
|         | □ <u>情報公開</u>       | 科学系加生命・医学 | ■ポコの4人学術系列の下に110学<br>の大学」を目指して「異分野との交 | 部、1500人学院、1607氏境、<br>売」を重視し、教育・研究交渉 | 16万元所と多数ので、<br>和はもちろん、大学の         | ンダーを持つ総合人学です。<br>)第三の使命である社会貢 |   |
|         | ▶ 広報活動              | 献のために産学官問 | 民連携を積極的に推進します。                        |                                     |                                   |                               |   |
| <       | 12 神戸大学基金           |           |                                       | 2                                   |                                   |                               |   |
|         | □学長室発               |           | ・武田慶       ・武田慶       ・学長定()          | 2 <u>長</u><br>記者会見                  | ▶ <u>式辞</u> ·挨拶<br>▶ <u>その他会見</u> | <u>など</u><br>・対抗炎など           | I |

3. 神戸大学基金HP-「寄附申込方法(個人)」をクリック

| <i>演</i> 油 古 ナ ゥ                                        | ¥                                            | ◎ <u>お聞い合わせ 負アクセス 地図</u> 品 <u>サ小</u>      | <u>マップ</u> Google™カスタム検索   | Q、 → English : → 中文 | , |
|---------------------------------------------------------|----------------------------------------------|-------------------------------------------|----------------------------|---------------------|---|
|                                                         | <b>F</b>                                     | 受験生の方 全験生の方                               | ■ 卒業生の方 ■ 企業・地             | 地域の方  ■ 教職員の方       |   |
| 大学について                                                  | 入試情報                                         | 教育・学生生活                                   | 研究·産学官連携                   | 国際交流                |   |
| ロロンに、大学について、油戸大学其全                                      |                                              |                                           |                            |                     |   |
|                                                         |                                              |                                           |                            |                     |   |
| ■ <u>学長室発</u>                                           | 神戸大学基                                        | <u>【金</u>                                 |                            |                     |   |
| ▶ <u>大学概要</u>                                           | 加古士学甘今                                       |                                           |                            |                     |   |
| □ 組織                                                    |                                              | * • • • • • • • • •                       |                            |                     |   |
|                                                         | <ul> <li>神戸大学基金ト</li> <li>神戸大学基全の</li> </ul> | <u>ッフページ (Kobe University Fund)</u><br>事業 | ▶ <u>学長接接</u> ▶ 基全の実績と基全状況 |                     |   |
|                                                         | → 寄附申込方法 (                                   |                                           | ▶ 寄附申込方法(法人)               |                     |   |
| □ <u>情報公開</u>                                           | 巴 <u>神戸大学古本募</u>                             | 金                                         | ▶ 税制上の優遇措置                 |                     |   |
| □ 広報活動                                                  | ▶ <u>寄附者ご芳名・</u> 署                           | 割削いただいた皆様へ                                | ピ <u>学内教職員の皆様へ [学内限</u> ]  | 2)                  |   |
| O <u>神戸大学基金</u>                                         | ▶ <u>神戸大学基金広</u><br><u>Boundaries』</u>       | 報話が神戸大学とわたし~Across the                    | ▶ 基金お問い合わせ先                |                     |   |
| ▶ 神戸大学基金トップページ (Kobe<br>University Fund)                | ▶ <u>基金お知らせア</u>                             | ニカイブ                                      |                            |                     |   |
| ▶ <u>学長挨拶</u>                                           |                                              |                                           |                            |                     |   |
| ▶ 神戸大学基金の事業                                             |                                              |                                           |                            |                     |   |
| <ul> <li>▶ 基金の実績と募金状況</li> <li>▶ 案附申込方法 (個人)</li> </ul> | -                                            |                                           |                            |                     |   |
| ▶ 寄附申込方法(法人)                                            |                                              | $\square$                                 |                            |                     |   |
| 中神戸大学古本募金                                               |                                              | いずれかをクリ                                   | ノック                        |                     |   |
| ▶ 税割 トの 優遇 共居                                           |                                              |                                           |                            |                     |   |

4. 「お申し込みはこちらから」 をクリック

| 油古十                                                    | ц.                                    | ☑ <u>お問い合わせ</u> ⊜ <u>アク†</u> | <u>Z.地図 品サルマ</u>   | gz Google™カスタル | 山検索            | Q → English : → 中文       |
|--------------------------------------------------------|---------------------------------------|------------------------------|--------------------|----------------|----------------|--------------------------|
|                                                        | 1 I                                   | ■ 受験生の方                      | ■ 在学生の方            | □ 卒業生の方        | ■企業・地          | 地域の方 ■教職員の方              |
| 大学について                                                 | 入試情報                                  | 教育・学生生                       | E活                 | 研究・産学官連        | 携              | 国際交流                     |
|                                                        | ≂>>>>>>>>>>>>>>>>>>>>>>>>>>>>>>>>>>>> |                              |                    |                |                |                          |
| <u>10ME</u> » <u>八十亡 2, 1C</u> » <u>117 八十金亚</u> »     |                                       |                              |                    |                |                |                          |
| □ <u>学長室発</u>                                          | 寄附申込                                  | 方法 (個人)                      |                    |                |                |                          |
| □ 大学概要                                                 | 皆様からのご零                               | 郛付は、神戸大学基金委員:                | 会の厳正な管理の           | もと、神戸大学基金      | として有意義に        | 使わせていただきます。ご寄降           |
|                                                        | の方法は以下のよ                              | :おりです。                       |                    |                |                |                          |
| □ 組織                                                   |                                       | +                            |                    |                |                |                          |
| ■ 取組·計画                                                | こ新附の方。                                | ム                            |                    |                |                |                          |
| □ 情報公開                                                 | a. WEB申込み<br>振込)                      | フォームからのご寄附 (ク                | レジットカード決済          | 、インターネットバン     | キング、銀行         |                          |
| D 広報活動                                                 | 申込み:                                  | フォームからお申し込み頂き                | きますと、入力画面          | にご登録頂いたメー      | ルアドレス宛         |                          |
| □ 油豆★受耕全                                               | に申込完「                                 | 了メールをお送りいたします                | •                  |                |                | 世紀を近えて<br>RRANNERWYANNUT |
|                                                        | クレジッ                                  | トカードによるご寄附                   |                    |                | _              |                          |
| ▶ <u>神戸大学基金トップページ (Kobe</u><br><u>University Fund)</u> |                                       | ご利用いただけるカードは<br>Chublです。     | t ( JCBJ [ VISA JI | MasterCard AME | Diners         | 加百士学基金                   |
| ▶ <u>学長挨拶</u>                                          |                                       |                              |                    |                |                | ご協力のお願い                  |
| ▶ <u>神戸大学基金の事業</u>                                     |                                       | VISA                         | Dispasse Dimension | Club           |                | WITTER                   |
| ▶ <u>基金の実績と募金状況</u>                                    |                                       |                              | る申し込みはこち           | 56から           |                |                          |
| ▶ <u>寄附申込方法(個人)</u><br>▶ 寄附申认方法(法人)                    | <i>不为</i> -                           | ネットバンキング・銀行振                 | えによるご案附            |                |                |                          |
| □□□□□□□□□□□□□□□□□□□□□□□□□□□□□□□□□□□□                   |                                       | 申込完了メールでにて、社                 | 神戸大学基金のロ           | 座情報をお知らせ致      | します。           | 82人¥8人神戸大学               |
| ▶ 税制上の優遇措置                                             |                                       | 手数料は寄附者のご負担                  | しとさせて頂きます          | ので、あらかじめごう     | 了承願いま          |                          |
| ▶ 寄附者ご芳名・寄附いただいた皆様へ                                    |                                       | す。                           |                    |                |                | <u>神戸大学奉金</u><br>個人向け趣意書 |
| □ <u>学内教職員の皆様へ [学内限定]</u>                              |                                       | ► a                          | る申し込みはこち           | 5らから           |                | (PDF形式)                  |
| ▶ 伊戸大学基金は報題が 伊戸大学とわた<br>~ Across the Boundaries ■      | し. ・余融                                | 編明の客口及びATMで107               | 「円を招える現全           | 振込を行う場合は 排     | <b>≣iλをさわる</b> |                          |

5. ページをスクロールし、「「利用方法・注意事項」に同意する」をクリック

| <b>演 法</b> 日十号                            | ¢.                             | 🖸 お問い合わせ 🔒 アクセス 地図 🚜 サイト                   | <u>マップ</u> Google™カスタム検索          | Q, ►English : ►中文                |
|-------------------------------------------|--------------------------------|--------------------------------------------|-----------------------------------|----------------------------------|
|                                           |                                | 2 受験生の方 2 在学生の方                            | ■卒業生の方■企                          | 業・地域の方 ■教職員の方                    |
| 大学について                                    | 入試情報                           | 教育·学生生活                                    | 研究・産学官連携                          | 国際交流                             |
| <u>HOME</u> » <u>大学について</u> » 神戸大学基金 » WE | B申込みフォームによる等                   | 鄂附のご案内                                     |                                   |                                  |
| 0 <u>学長室発</u>                             | WEB申込る                         | みフォームによる寄附                                 | のご案内                              |                                  |
| ☑ 大学概要                                    | WEB申込みフォー                      | ムによる寄附をご利用いただくには、少                         | 下の「利用方法・注意事項」に「                   | 司意していただく必要があります。                 |
| □組織                                       | 同意していたわナる                      | る方のみ、甲込みフォームへお進みいた                         | だけます。                             |                                  |
| ◎ 取組・計画                                   | 利用方法·注意                        | 意事項                                        |                                   |                                  |
| 1 情報公開                                    | 寄附の流れをこ                        | 確認ださい                                      |                                   |                                  |
| □ 広報活動                                    |                                | メールアドレスを                                   | 申込みフォームに入力する<br>ー                 |                                  |
| ■ <u>神戸大学基金</u>                           |                                | 返信メールに記載                                   | されたURLへアクセスする<br>ー                |                                  |
|                                           | $\downarrow$                   | (スクロール)                                    |                                   |                                  |
|                                           | 個人情報につい                        | いて                                         |                                   |                                  |
|                                           | 申込みフォームに<br>ません。               | 入力の事項は、本来の目的 (寄附金収                         | 受業務にかかること及び基金推                    | 進活動に関すること) 以外には使用し               |
|                                           | ご本人の同意を得<br>しておりますが、 <u>神戸</u> | 骨ずに、個人情報を第三者に提供するこ<br>■大学プライバシーポリシー」により、個人 | とはいたしません。なお、一部第<br>情報を適切こ管理・保護し、適 | (務を(株)フューチャーコマースに委託<br>正に取り扱います。 |
|                                           | -                              | ▼「利用方法・<br>れより先は、(株) フューチャーコマース            | ・注意事項」に同意する<br>SF RECISH支払 ウイトでの  | あ手続きとなります。                       |
|                                           |                                | ]                                          | 同意しない                             |                                  |

6. メールアドレスを入力し、「寄附を開始する」をクリック

| 国立大学法人 神戸大学<br><b>神戸大学基金</b>                                                                                                    | FREG (2)         |
|----------------------------------------------------------------------------------------------------|------------------|
| 神戸大学基金へのご協力のお願い ~次代を担う学生のために~<br>奇附の項目                                                                                                    |                  |
| <ol> <li>大学基盤事業:学生の国際化対応、課外活動、ボランティア活動等(所得控制<br/>対応)</li> </ol>                                                                                 | 余のみ              |
| <ol> <li>修学支援事業:経済的な理由により修学が困難な学生等に対する支援(税客<br/>選択可能)</li> </ol>                                                                                | <mark>勇控除</mark> |
| 寄附手結開始にあたって、メールアドレスを入力してください<br>ご指定のメールアドレス宛にメールが送信されます。<br>※携帯電話のメールアドレスを指定することが可能です。<br>※ドメイン指定受信を設定されている場合は、@kifu.f-regi.comをドメイン指定受信に追加登録して |                  |
| メールアドレス (半角)                                                                                                    | メールアドレスを入力       |
| 確認のために再度コピーせず<br>直接入力してください                                                                                                    |                  |
| 等附を開始する                                                                                                    |                  |

# 入力したメールアドレスに「F-REGI 寄附支払い」からメールが届く メール本文にある「インターネット納付用 URL」をクリック

差出人 F-REGI 寄付支払い <info@kifu.f-regi.com> 🏠

件名 神戸大学基金 納付用URLのお知らせ

| | | | | |

この度は、国立大学法人 神戸大学「神戸大学基金」に お申し込みをいただきまして誠にありがとうございます。

インターネット納付用URLをお知らせします。

https://www.kikin.srv.kobe-u.ac.jp/contribute/user/Collect/agree/44-249d7b026b02b87a0f3fac90fc9c10c6

上記のURLIにアクセスしていただき、注意事項などをご確認のうえ、 必要情報を入力し、お手続きを進めてください。

【注意】

上記URLが二段に分割されている場合は、一段目・二段目をそれぞれ コピーし、ウェブブラウザの画面上部のアドレスバーへ貼り付け、 一行にしてからアクセスしてください。

上記URLの有効期限は3時間です。 有効期限が切れた場合は申し込みページに戻り 再度メールアドレスを登録いただき、 改めて納付用URLを取得してください。

寄附に関してのご質問は、直接お問い合わせください。 国立大学法人 神戸大学お問い合わせ窓口:<u>kikin®office.kobe-u.ac.jp</u>

----

※このメールは、F-REGI 寄付支払いより自動送信されています※ 本メールにご返信いただきましてもお答えすることができませんので 予めご了承ください。

寄附金のお申込みに身に覚えのない方や、本件に関してご不明な点 などございましたら、お問い合わせ窓口までご連絡ください。

【 F-REGI 寄付支払い 】は 株式会社エフレジ が運営しております システムに関するお問い合わせ:<u>http://www.f-regi.co.jp/contact/</u> Copyright (c) 2002-2016 F-REGI Co.,Ltd. All Rights Reserved.

8. 個人情報の取扱いについて「同意する」を選択し、「同意して次へ進む」をクリック

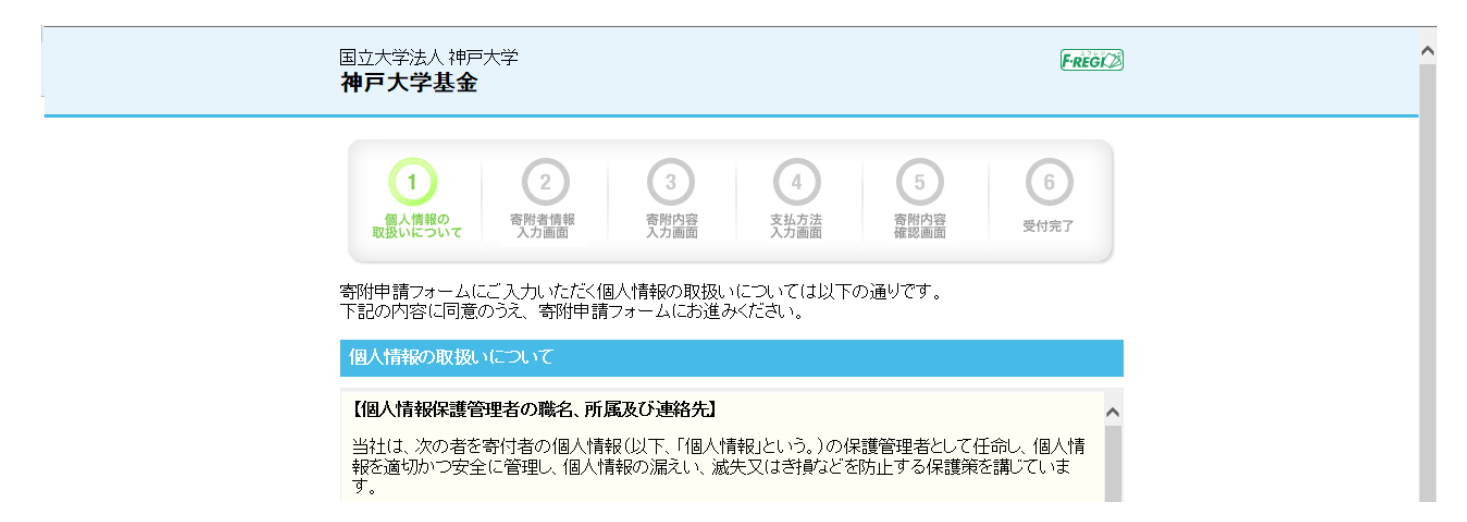

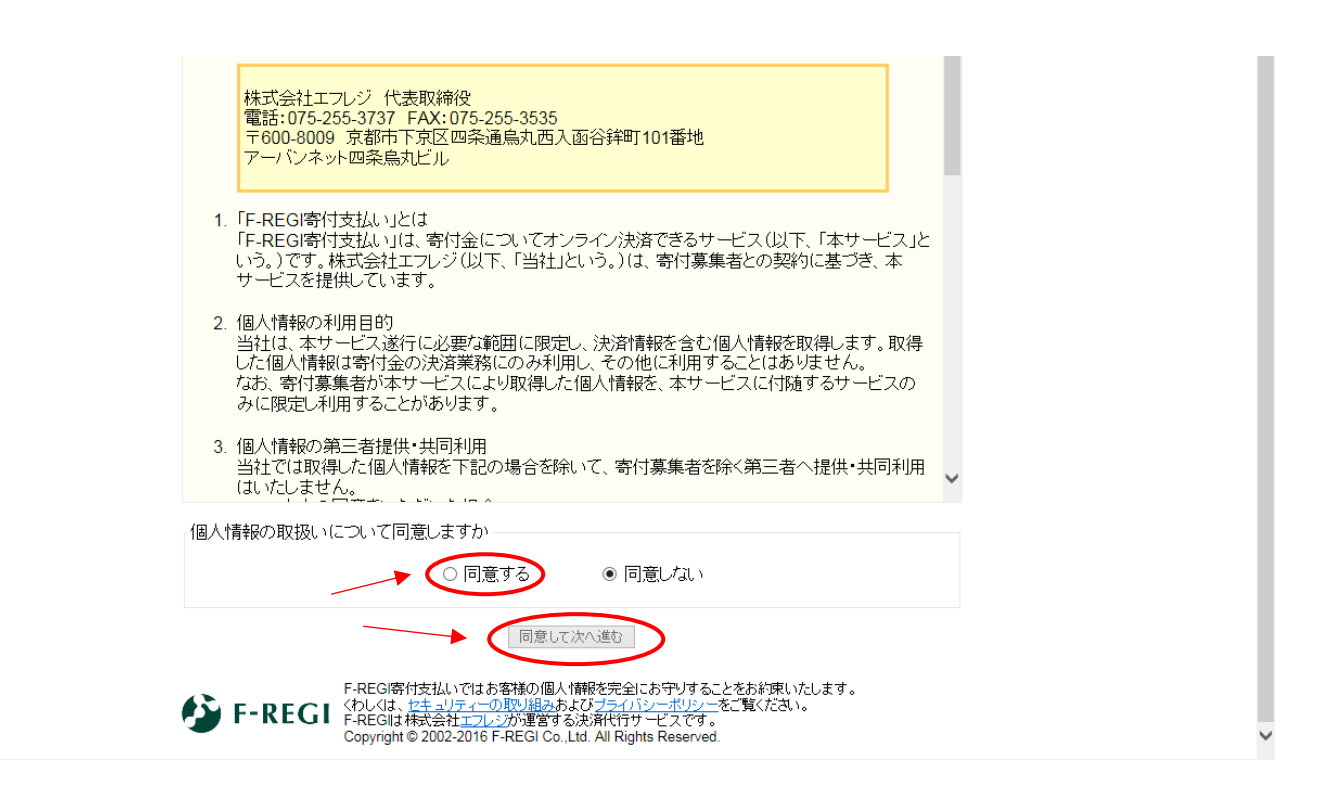

9. 寄附者情報を入力し、「寄附内容の入力」をクリック

| 国立大学法人 神戸大学<br><b>神戸大学基金</b>                                                                      | FREG                                                                                                    |
|---------------------------------------------------------------------------------------------------|----------------------------------------------------------------------------------------------------|
| 1<br>個人情報の<br>取扱いについて<br>各部<br>1<br>5<br>5<br>5<br>5<br>5<br>5<br>5<br>5<br>5<br>5<br>5<br>5<br>5 | 2     3     4     5     6       書情報<br>方面面     客附內容<br>入力画面     支払方法<br>支払方法<br>条     客附內容<br>確認画面     受付完了                                                                         |
| 奇明省16枚入力<br>お申込者さまの情報を入力<br>(*が付いている項目は必須                                                         | っしてください<br>気となります)                                                                                                    |
| *郵便番号                                                                                             | -  -  -  -  -  -  -  -  -  -  -  -  -  -                                                                                                    |
| *住所(都道府県~番地)                                                                                      | [全角:半角]                                                                                                    |
| それ以降の住所(建物な<br>ど)                                                                                 | [全角:半角]                                                                                                    |
| * 氏名                                                                                              | [全角·半角]                                                                                                    |
| * 氏名(フリガナ)                                                                                        | [金角カナ]                                                                                                    |
| * 電話番号                                                                                            | 【半角数字】                                                                                                    |
| F-REGI F-REGI Copy                                                                                | 寄附内容の入力<br>GF寄付支払いではあ客様の個人情報を完全にあ守りすることをお約束いたします。<br>くは、セキュリティーの取り組みあよびプライパシー・ポリシーをご覧ください。<br>GIは株式会社エフレジが運営する決済代行サービスです。<br>right © 2002-2016 F-REGI Co.,Ltd. All Rights Reserved. |

## 10. 寄附内容を入力

※使途指定事業への寄附は、「事業の種類」のうち「その他」の欄に寄附金額を入力し、 「下記の確認事項についてご回答ください」における「上記でその他を選択された方は、 希望される寄附金の使途があればご記入ください」とある欄に、その事業名を必ず記載。

各項目を入力したら、「支払方法の入力」をクリック

|                                                                                                    | FREG                                                                                                    | î                                                                                                    |
|----------------------------------------------------------------------------------------------------|----------------------------------------------------------------------------------------------------|----------------------------------------------------------------------------------------------------|
| 1         2         3           個人情報の<br>取扱いについて         客附者情報<br>久力画面         客附内容<br>入力画面                                                                                                    | 4         5         6           支払方法         窗附内容<br>確認画面         受付完了                                                        |                                                                                                    |
| 寄附内容入力                                                                                                    |                                                                                                    |                                                                                                    |
| 朝始金の使途内訳を入力してください                                                                                                    |                                                                                                    |                                                                                                    |
| 事業の種類                                                                                                    | 寄附金額                                                                                                    |                                                                                                    |
| 、学基盤事業:学生の国際化対応、課外活動、ボランティ<br>涂のみ対応)                                                                                                    | (ア活動等(所得控,000円(半角)                                                                                                    |                                                                                                    |
| 修学支援事業:経済的な理由により修学が困難な学生等<br>額控除選択可能)                                                                                                    | (に対する支援(税,000円(半角)                                                                                                    | スの他『の想に                                                                                                    |
| その他(使途によってはご希望に添えない場合があり、大<br>用させていただきますが、支障がある場合は、事前にお得                                                                                                    | 学全体の事業に活<br>い合わせください) 000円(半角)                                                                                                | る附金額を入力。                                                                                                    |
| 寄附の方法                                                                                                    |                                                                                                    |                                                                                                    |
| ○ 今回のみ<br>○ 毎月                                                                                                    |                                                                                                    |                                                                                                    |
| 合計金額:0                                                                                                    | Р                                                                                                    |                                                                                                    |
| かれいている項目は必須となります)<br>上記でその他を選択された方は、希望される寄付金の使途が<br>医学部保健学科創基 70 周年                                                                                                    | あればご記入ください。<br>ての 居                                                                                                    | 部保健学科創基<br>日年』と必ず記載                                                                                                    |
| *本学との関係を教えてください。                                                                                                    |                                                                                                    | ~                                                                                                    |
| *本学との関係を教えてください。                                                                                                    | コール)                                                                                                    | ~                                                                                                    |
| <ul> <li>*本学との関係を教えてください。</li> <li>↓ (スクE</li> <li>在学生の保護者又は在学生の方は、学部・研究科を教えてくれ</li> </ul>                                                                                                    | コール)<br>Eさい。                                                                                                    | Ň                                                                                                    |
| <ul> <li>* 本学との関係を教えてください。</li> <li>↓ (スクE</li> <li>在学生の保護者又は在学生の方は、学部・研究科を教えてくり</li> <li>)選択してください</li> </ul>                                                                                                    | コール)<br>Eさい。                                                                                                    | v                                                                                                    |
| <ul> <li>* 本学との関係を教えてください。</li> <li>↓ (スクロ<br/>在学生の保護者又は在学生の方は、学部・研究科を教えてくだ<br/>選択してください</li> <li>教職員又は元教職員の方は、所属(元所属)を教えてください。</li> </ul>                                                                                                    | コール)<br>Eさい。<br>、                                                                                                    | v                                                                                                    |
| <ul> <li>本学との関係を教えてください。</li> <li>↓ (スクE</li> <li>在学生の保護者又は在学生の方は、学部・研究科を教えてくだ</li> <li>[選択してください、</li> <li>教職員又は元教職員の方は、所属(元所属)を教えてください。</li> </ul>                                                                                                    | コール)<br>たさい。<br>、                                                                                                    | ~                                                                                                    |
| <ul> <li>本学との関係を教えてください。</li> <li>↓ (スクに</li> <li>在学生の保護者又は在学生の方は、学部・研究科を教えてくだ</li> <li>(選択してください)</li> <li>教職員又は元教職員の方は、所属(元所属)を教えてください。</li> <li>よ名前の掲載を希望されない場合は、チェックを入れてください。</li> </ul>                                                                                                    | コール)<br>Eさい。<br>、<br>、<br>、<br>、                                                                                              | v                                                                                                    |
| <ul> <li>* 本学との関係を教えてください。</li> <li>↓ (スクE</li> <li>在学生の保護者又は在学生の方は、学部・研究科を教えてくだ</li> <li>[選択してください]</li> <li>教職員又は元教職員の方は、所属(元所属)を教えてください。</li> <li>あ名前の掲載を希望されない場合は、チェックを入れてください。</li> <li>□ホームページにお名前を掲載しては、) □寄附者銘<br/>子にお名前を掲載しては、)</li> </ul>                                                                                                    | コール)<br>たさい。<br>、<br>、<br>、<br>板にお名前を掲載しない、 □寄附者記念椅                                                                           | , in the second second se |
| <ul> <li>本学との関係を教えてください。</li> <li>↓ (スクE</li> <li>在学生の保護者又は在学生の方は、学部・研究科を教えてくだ</li> <li>(選択してください)</li> <li>(選択してください)</li> <li>(選択してください)</li> <li>(認択してください)</li> <li>(認知してください)</li> <li>(認知してください)</li> </ul> | コール)<br>ここの<br>ここの<br>で、<br>して、<br>た名前を掲載しない、 □寄附者記念椅                                                                         |                                                                                                    |
| <ul> <li>* 本学との関係を教えてください。</li> <li>↓ (スクE</li> <li>在学生の保護者又は在学生の方は、学部・研究科を教えてくだ</li> <li>[選択してください]</li> <li>教職員又は元教職員の方は、所属(元所属)を教えてください。</li> <li>あ名前の掲載を希望されない場合は、チェックを入れてください。</li> <li>□ホームページにお名前を掲載しない、</li> <li>□寄附者銘子にお名前を掲載しない。</li> <li>国立大学法人神戸大学へのメッセージを記入してください。</li> </ul>                                                                                                    | コール)<br>たさい。<br>、<br>板にお名前を掲載したい、 □寄附者記念椅                                                                                     |                                                                                                    |
| <ul> <li>本学との関係を教えてください。</li> <li>↓ (スクE</li> <li>在学生の保護者又は在学生の方は、学部・研究科を教えてくだ</li> <li>「選択してください」</li> <li>教職員又は元教職員の方は、所属(元所属)を教えてください」</li> <li>あ名前の掲載を希望されない場合は、チェックを入れてください」</li> <li>□ホームページにお名前を掲載しない、</li> <li>□寄附者銘子(にお名前を掲載しない、</li> <li>□寄附者銘子</li> </ul>                                                                                                    | コール)<br>たさい。<br>、<br>、<br>板にお名前を掲載しない □寄附者記念椅                                                                                 |                                                                                                    |
| <ul> <li>・本学との関係を教えてください。</li> <li>         く スクビ         在学生の保護者又は在学生の方は、学部・研究科を教えてくだ         「選択してください         </li> <li>         教職員又は元教職員の方は、所属(元所属)を教えてください         </li> <li>         な名前の掲載を希望されない場合は、チェックを入れてください         <ul> <li></li></ul></li></ul>                                                                                                    | コール)<br>こここの<br>で、<br>し、<br>し、<br>ない。<br>で、<br>し、<br>の<br>で、<br>の<br>の<br>の<br>の<br>の<br>の<br>の<br>の<br>の<br>の<br>の<br>の<br>の |                                                                                                    |
| <ul> <li>本学との関係を教えてください。</li> <li>↓ (スクE</li> <li>在学生の保護者又は在学生の方は、学部・研究科を教えてくだ</li> <li>[選択してください]</li> <li>教職員又は元教職員の方は、所属(元所属)を教えてください。</li> <li>本 小 へ ジ にお名前を掲載したい □ 寄附者銘<br/>子にお名前を掲載したい)</li> <li>国立大学法人 神戸大学へのメッセージを記入してください</li> <li>(支払方法の入<br/>前に戻る</li> </ul>                                                                                                    | コール)<br>とさい。<br>、<br>、<br>板にお名前を掲載しない、 □寄附者記念椅                                                                                |                                                                                                    |

## 11. 支払方法を選択し、「確認画面へ」をクリックする

| 神戸大学基金                                | Fregi                                                                                                    |
|---------------------------------------|----------------------------------------------------------------------------------------------------|
| 1<br>個人情報の<br>取扱いについて<br>入力           | 3         4         5         6           查情報         资附内容         支払方法         寄附内容         受付完了                                            |
| 支払方法入力                                |                                                                                                    |
| 寄附金額合計                                |                                                                                                    |
| 事業の種類<br>その他(使途によってはこ<br>ただきますが、支障がある | 計<br>「希望に添えない場合があり、大学全体の事業に活用させてい 10,000<br>6場合は、事前にお問い合わせください) 円                                                                            |
| ) <sup>•</sup> の                      | 合計金額: 10,000 円                                                                                                    |
| い方法 支払方法を選択してくたる                      | <sup>5</sup> [ າ                                                                                                    |
| 利用可能なクレジットカー                          |                                                                                                    |
| カード番号                                 | (半角数字)<br>*AMEXの場合は、ハイフン(-)を除いて4桁4桁4桁3桁と左詰で入力してください。<br>*DINERSの場合は、ハイフン(-)を除いて4桁4桁4桁4桁3桁と左詰で入力してください。                                       |
| カード有効期限                               |                                                                                                    |
| カード名義                                 | ※カードに記載されている通りに <b>半角英数</b> で入力してください。                                                                                                    |
| セキュリティコード                             | (半角数字)<br>カード 裏面の 署名欄に記載された数字の 末尾3桁<br>の セキュリティコードを入力してください。<br>(裏面のカード 番号右上または 左上4桁の 場合もご<br>ざいます。)                                         |
| ◆ 銀行振込(ATM・イン:                        | ターネットバンキング)                                                                                                    |
| お支払い方法                                | 寄附完了画面にて本学の指定銀行情報が表示されます。振込口座の情報は、ご<br>登録いただいたメールアドレスにお送りいたします。<br>※[ご注意]ATM・インターネットバンキングからご寄附される場合は、申し訳ござい<br>ませんが、振込手数料は寄附者のご負担とさせていただきます。 |
| 前に戻る<br>F-RE                          | 確認画面へ<br>                                                                                                    |

## 12.入力内容の確認を行い、内容に問題がなければ、「上記内容で確定する」をクリックする

| 国立大学法人 神戸大学<br><b>神戸大学基金</b>                   | :                                                                                                    |                                                                       |                                                         | Fregi     |  |  |  |
|------------------------------------------------|----------------------------------------------------------------------------------------------------|-----------------------------------------------------------------------|---------------------------------------------------------|-----------|--|--|--|
| 1<br>個人情報の<br>取扱いについて                          | 2<br>弱者情報<br>入力画面<br>3<br>寄附内容<br>入力画面                                                                             | 4<br>支払方法<br>入力画面                                                     | 5<br>寄附内容<br>確認画面                                       | 6<br>受付完了 |  |  |  |
| 寄附内容確認画面                                       |                                                                                                    |                                                                       |                                                         |           |  |  |  |
| <b>寄附者情報</b>                                   |                                                                                                    |                                                                       |                                                         |           |  |  |  |
| 郵便番号                                           | 657-8501                                                                                                    |                                                                       |                                                         |           |  |  |  |
| 住所(都道府県~番地)                                    | 兵庫県神戸市灘区六甲                                                                                                    | 台町1-1                                                                 |                                                         |           |  |  |  |
| それ以降の住所(建物な<br>ど)                              |                                                                                                    |                                                                       |                                                         |           |  |  |  |
| 氏名                                             | 神戸 太郎                                                                                                    |                                                                       |                                                         |           |  |  |  |
| 氏名(フリガナ)                                       | コウベ タロウ                                                                                                    |                                                                       |                                                         |           |  |  |  |
| 電話番号                                           | 078-803-5414                                                                                                    |                                                                       |                                                         |           |  |  |  |
|                                                |                                                                                                    |                                                                       | 寄附者                                                     | 皆情報を変更する  |  |  |  |
| 寄附内容                                           |                                                                                                    |                                                                       |                                                         |           |  |  |  |
| 事業の種類                                          |                                                                                                    | 寄附金額                                                                  |                                                         |           |  |  |  |
| その他(使途によって(<br>あり、大学全体の事業<br>が、支障がある場合は<br>さい) | はご希望に添えない場合が<br>に活用させていただきます<br>し、事前にお問い合わせくだ                                                                      |                                                                       |                                                         | 10,000円   |  |  |  |
|                                                |                                                                                                    |                                                                       | 寄附                                                      | 内容を変更する   |  |  |  |
| 青附方法                                           |                                                                                                    |                                                                       |                                                         |           |  |  |  |
| 寄附方法                                           | 今回のみの寄附                                                                                                    |                                                                       |                                                         |           |  |  |  |
|                                                | 寄附金額:                                                                                                    | 10,000円                                                               |                                                         |           |  |  |  |
| 支払方法                                           |                                                                                                    |                                                                       |                                                         |           |  |  |  |
| カード番号                                          | 11111111                                                                                                    |                                                                       |                                                         |           |  |  |  |
| カード有効期限                                        | 10月/19年                                                                                                    |                                                                       |                                                         |           |  |  |  |
| カード名義                                          | TARO KOBE                                                                                                    |                                                                       |                                                         |           |  |  |  |
| セキュリティコード                                      |                                                                                                    |                                                                       |                                                         |           |  |  |  |
|                                                |                                                                                                    |                                                                       | 支払                                                      | 方法を変更する   |  |  |  |
| <b>在</b> 認事項                                   |                                                                                                    |                                                                       |                                                         |           |  |  |  |
| 上記でその他を選択され                                    | た方は、希望される寄付金の                                                                                                    | 使途があればご言                                                              | え入ください。                                                 |           |  |  |  |
| 医学部保健学科的                                       | 創基70周年                                                                                                    |                                                                       |                                                         |           |  |  |  |
| <b>太空とのNIGを約</b> えてく)<br>メッセージ                 | ↓ (ス:                                                                                                    | クロール)                                                                 | )                                                       |           |  |  |  |
|                                                |                                                                                                    |                                                                       | - <del>The</del> se                                     | 習事項を変更する  |  |  |  |
|                                                | 上記内容                                                                                                    | で確定する                                                                 |                                                         |           |  |  |  |
| بن<br>F-REGI د                                 | REGI寄付支払いではお客様の個人<br>つしくは、 <u>セキュリティーの取り組み</u> ま<br>REGIは株式会社 <u>エフレジ</u> が運営す・<br>ppyright © 2002-2016 F-REGI Co. | 、情報を完全にお守い<br>うよび <u>プライバシーオ</u><br>る決済代行サービス<br>,Ltd. All Rights Re: | りすることをお約束いたしま<br><u>リシー</u> をご覧ください。<br>いです。<br>served. | <b>.</b>  |  |  |  |

### 13. 受付完了画面が表示され、「神戸大学基金 納付完了のお知らせ」のメールが届きます

差出人 F-REGI 寄付支払い <info@kifu.f-regi.com>☆

件名神戸大学基金納付完了のお知らせ

宛先 (自分) <

> 😭

#### 様

この度は、国立大学法人 神戸大学「神戸大学基金」へ 寄附いただきまして誠にありがとうございました。

寄附金の支払が完了いたしました。

寄附番号:<del>##201100100018</del> 寄附金額:■■■■円 決済方法:クレジットカード

後日、国立大学法人 神戸大学より、所定の手続きが完了次第、 ご記入いただきました住所へ寄附を証明する書面を発送いたします。

またこのメールは、お問い合わせ時に必要ですので 保管していただきますようお願いいたします。

-----

維続寄附に関するご登録内容の確認・変更は、以下のページより行っていただけます。 [ページURL] https://www.kikin.srv.kobe-u.ac.jp/mypage/kobe\_u [ログインパスワード]

-----

寄附に関してのご質問は、直接お問い合わせください。 国立大学法人 神戸大学お問い合わせ窓口:<u>kikin®office.kobe-u.ac.jp</u>

----

※このメールは、F-REGI 寄付支払いより自動送信されています※ 本メールにご返信いただきましてもお答えすることができませんので 予めご了承ください。

寄附金のお申込みに身に覚えのない方や、本件に関してご不明な点 などございましたら、お問い合わせ窓口までご連絡ください。

【 F-REGI 寄付支払い 】は 株式会社エフレジ が運営しております

システムに関するお問い合わせ:<u>http://www.f-regi.co.jp/contact/</u> Copyright (c) 2002-2016 F-REGI Co.,Ltd. All Rights Reserved.